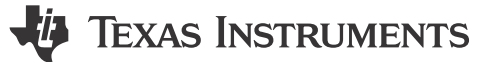

Eric Feng

#### 摘要

可编程逻辑器件 (Programmable Logic Device, PLD)是一种可以通过用户编程实现自定义逻辑功能的半导体器件。TI 可编程逻辑器件 (TI Programmable Logic Device, TPLD)将多个数字逻辑和模拟电路集成于单个封装中,可以有效提升设计集成度。本文主要介绍了 TPLD 的使用方法,帮助 TPLD 的使用者快速上手。

#### 1. 引言

逻辑电路是数字电路的核心组成部分,用于处理和操作二进制信号(0和1)。通过逻辑门可以实现基本的布尔运算,如与(AND)、或(OR)、非(NOT)、异或(XOR)等。每个逻辑门根据输入信号产生特定的输出,组合起来可以构建复杂的逻辑功能。

TPLD 通过将多个数字逻辑和模拟电路集成于单个封装中,可以有效提升设计的集成度、节省 PCB 面积、降低 BOM 复杂度并适配多种应用场景。TPLD 与复杂可编程逻辑器件 (Complex Programmable Logic Device, CPLD)、现场可编程门阵列 (Field Programmable Gate Arrays, FPGA)之间的区别如表 1 所示:

|       | TPLD | CPLD | FPGA |
|-------|------|------|------|
| 逻辑资源  | 少    | 中等   | 丰富   |
| 设计复杂度 | 低    | 中等   | 高    |
| 功耗    | 低    | 适中   | 高    |

#### 表 1. TPLD, CPLD, FPGA 的区别

目前 TI 的可编程逻辑产品主要为 TPLD801(8 Pin), TPLD1201 (12 Pin 无 I2C)和 TPLD1202 (12 Pin 有 I2C), 其 IO、查找表等资源对比如表 2 所示。

| Device Features          | TPLD801 (Preview) | TPLD1201 (Active) | TPLD1202 (Preview) |
|--------------------------|-------------------|-------------------|--------------------|
| Interface                | -                 | -                 | SPI/12C            |
| GPIO                     | 6                 | 8                 | 10                 |
| Look-up tables           | 10                | 10                | 18                 |
| Digital flip-flops       | 4                 | 4                 | 17                 |
| 8-bit / 16-bit Counters  | 4 / 0             | 4 / 0             | 10 / 0             |
| Analog comparator        | -                 | 2                 | 4                  |
| Oscillators              | 1 (25kHz,2MHz)    | 1 (25kHz,2MHz)    | 2 (2/10kHz,25MHz)  |
| State Machine (8 states) | -                 | -                 | Yes                |
| Watchdog                 | -                 | -                 | Yes                |
| PWM                      | -                 | -                 | 4                  |
| Device pins              | 8                 | 12/10             | 12                 |
| Packages                 | SOTA              | QFN, VSSOPA       | QFN, SOTA          |

#### 表 2. 目前 TI.com 上主流 3 款 TPLD 的资源对比

本文介绍了 TPLD 的使用流程以及注意事项,包含 6 个章节:硬件环境、软件环境、电路设计、仿真测试、板上 实测以及总结,帮助 TPLD 的使用者快速上手。

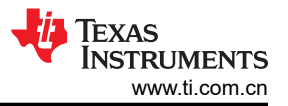

# 2. 硬件环境

硬件环境搭建方面,需要准备1个TPLD1201-DGS评估板(含芯片)(图1a)和1个TPLD烧录器(图1b)。

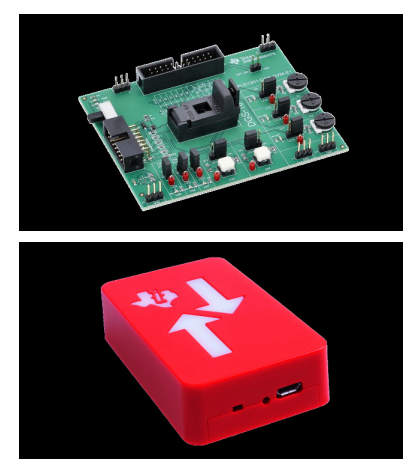

图 1. (a) TPLD1201-DGS 评估板 (b) TPLD 烧录器

将烧录器与评估板如图 2 方式连接 USB 端连接电脑,打开开关 SW3, PWR 灯亮说明电源供电正常。

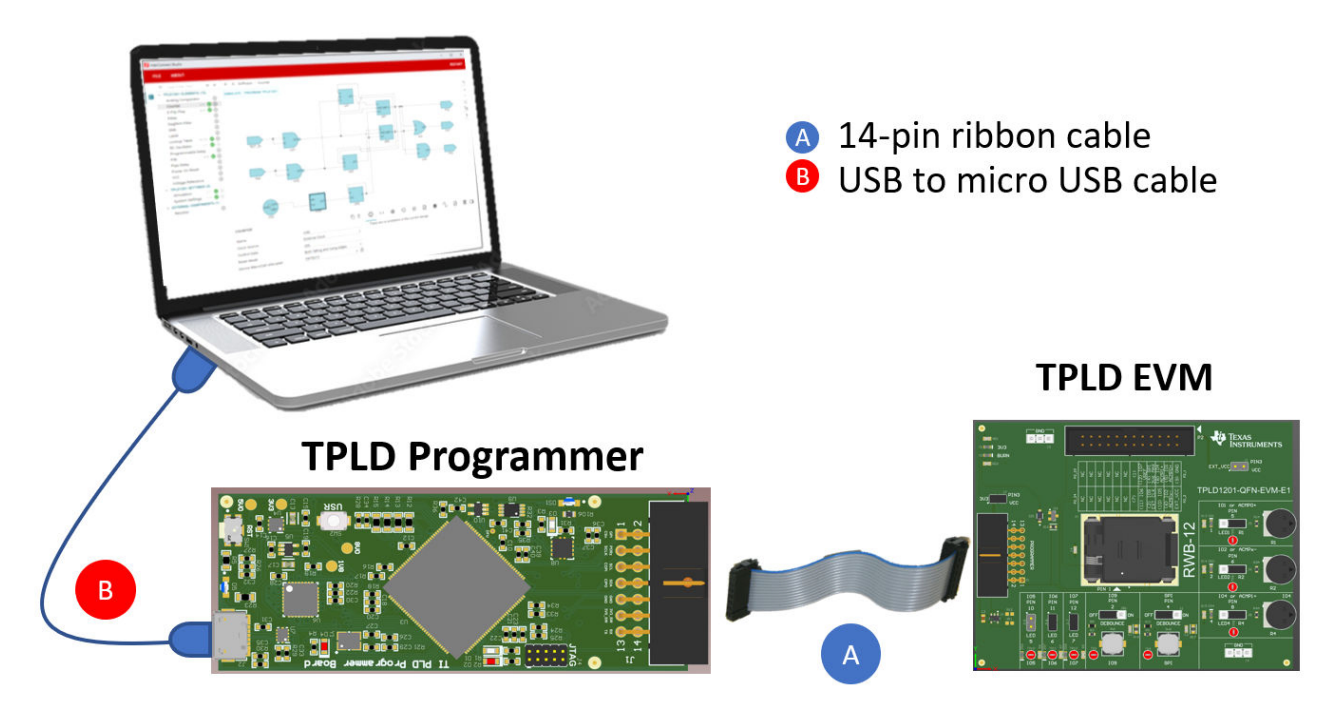

图 2. 硬件环境的搭建

### TPLD1201-DGS-EVM 评估模块 (Rev. A)

### 3. 软件环境

首先下载 TI 的图形化编程软件 InterConnect Studio (ICS) ,下载完成后默认安装即可。安装完成后打开界面如图 3 所示。

| Texas<br>Instruments | 5 |
|----------------------|---|
| www.ti.com.cn        |   |

| InterConnect Studi | 0                         |                                                                                                    |                                                                                            |                  | - 0 |
|--------------------|---------------------------|----------------------------------------------------------------------------------------------------|--------------------------------------------------------------------------------------------|------------------|-----|
| ABOUT              |                           |                                                                                                    |                                                                                            |                  |     |
|                    |                           | Welcome To Inte                                                                                                    | rConnect Studio                                                                            |                  |     |
|                    | () Start a new Design ⊘   |                                                                                                    |                                                                                            |                  |     |
|                    | Device: TPLD1201          |                                                                                                    |                                                                                            | ▼                |     |
|                    | Package: DGS (VSSOP, 10)  |                                                                                                    |                                                                                            | *                |     |
|                    |                           | Q Type Filter                                                                                                    | Text                                                                                       |                  |     |
|                    | Empty Design              | TPLD1201 EVM                                                                                                    | Oscillator Division                                                                        | Blinking LED's   |     |
|                    | Start from a blank design | Demo<br>This demo configuration the<br>TPLD1201 EVM to showcase<br>the basic capabilities of the<br>TPLD1201 device | An example of dividing the<br>oscillator down into<br>something the human eye can<br>track | Blinks an output |     |

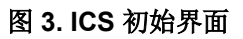

选择对应型号的芯片以及封装,之后选择空白设计,可以看到图4的设计界面。

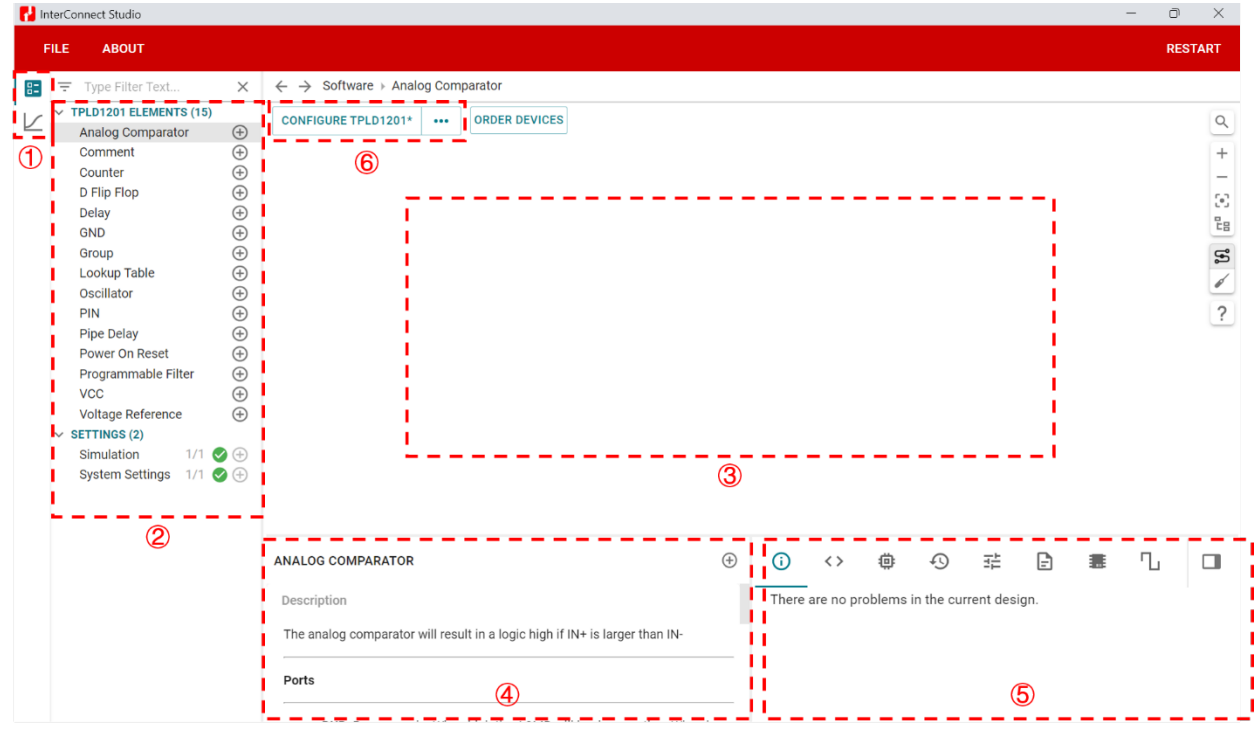

#### 图 4. ICS 设计界面

- 1. 号区包含设计选项卡和仿真选项卡,通过切换可以查看当前设计的仿真结果。
- 2. 号区为设计资源区,会显示当前芯片可用资源,剩余资源等信息,同时可以修改仿真时间以及系统配置。有关资源的详细介绍可参考:ICS用户指南。
- 号区为设计布局区,显示整体系统设计,布局布线等情况。用户添加的2号区资源会在3号区显示,将资源 根据用户所需的逻辑进行连线,即可实现用户所需的组合逻辑或时序逻辑,最后将IO与逻辑资源连线,即可 与外部电路进行交互。
- 4. 号区为参数配置区,对 TPLD内部的资源进行参数配置和调整。用户点击想要修改配置的资源块,在4号区会显示该资源当前的配置。通过修改对应条目下拉框、勾选框或空白框的值即可完成对应配置的修改。通过烧录即可完成对于 TPLD 中资源的重新配置。
- 5. 号区为信息显示区,包含报错信息、芯片引脚信息、历史记录、界面设置、引脚配置表、时钟配置表等。

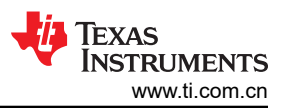

6. 号区为芯片烧录区,可以配置芯片的烧录方式(临时烧录/永久烧录)、芯片供电来源(烧录器供电/外部供电)等参数。目前 TI 的 TPLD 均为 OTP (One-Time Programmable) 器件,只能进行一次永久烧录。永久烧录后的芯片支持板上临时烧录。

#### 4. 电路设计

数字逻辑电路中,JK 触发器是一种常用的时序逻辑电路元件,属于双稳态触发器的一种。它具有两个输入信号(J和K)、一个时钟信号(CLK)以及两个输出信号(Q和Q')。JK 触发器的特点是能够实现置位、复位、保持和翻转功能,因此在数字电路中应用广泛。

由于 TPLD 中没有 JK 触发器的资源,因此本例程通过 TPLD 的 D 触发器以及逻辑门资源实现 JK 触发器,实现的 逻辑原理图如图 5 所示。通过原理图可以发现,实现 JK 触发器需要用到 1 个 D 触发器、2 个与门、1 个或门和 1 个非门。

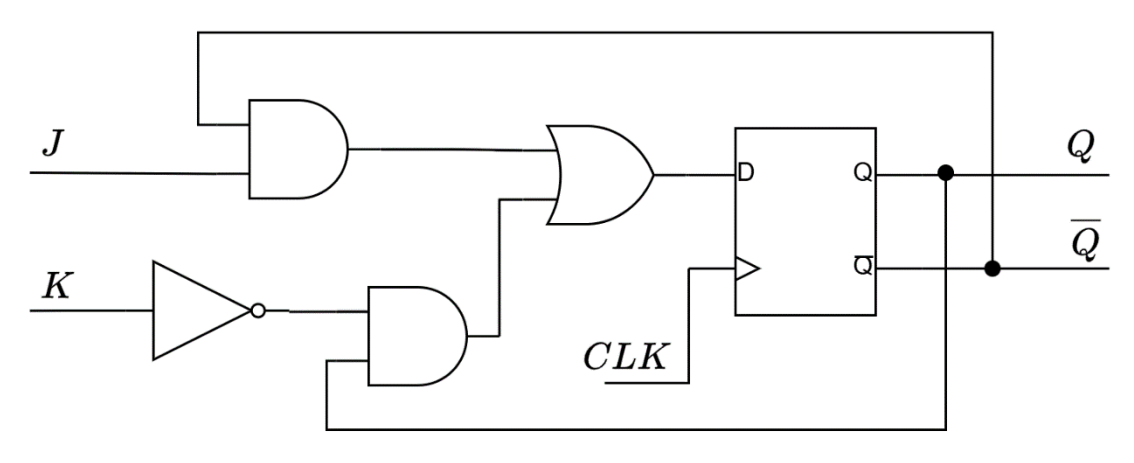

图 5. 通过 D 触发器以及逻辑门资源实现 JK 触发器

由于 TPLD 中拥有 4 输入可编程逻辑门资源,可以将图 5 中原理图的逻辑门部分进一步简化。通过计算,可以得出 D 触发器输入逻辑的表达式:(J&!Q) | (!K&Q)。由于 TPLD 的 D 触发器资源没有!Q 输出,需要添加一个非门作为!Q 输出,最终得到的电路如图 6 所示。

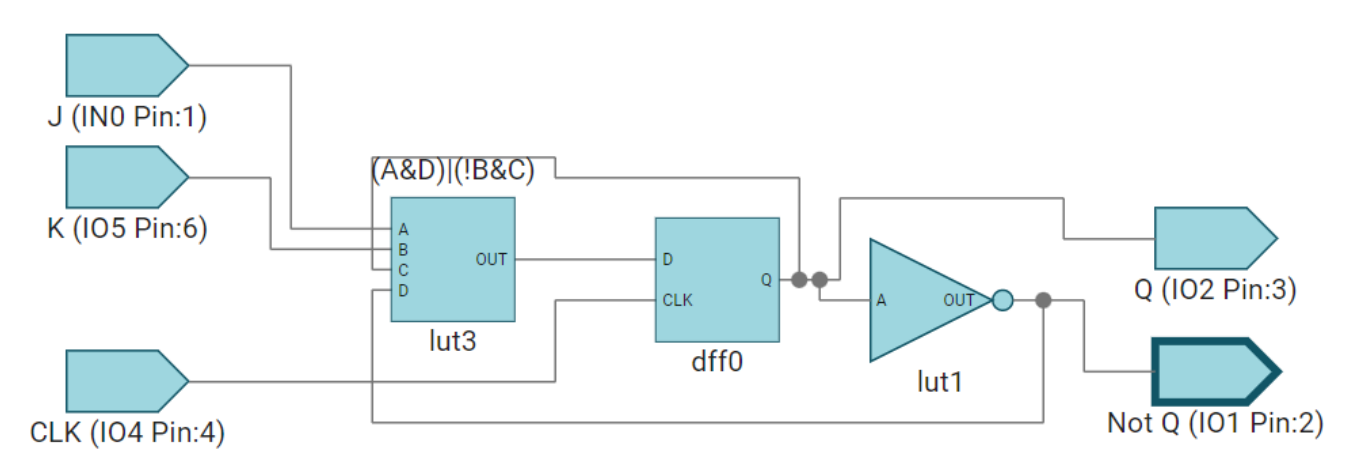

#### 图 6. TPLD 内部资源实现 JK 触发器

其中 lut3 的配置方法如下:将 "Number of Inputs" 配置为 "4", "Boolean Function" 配置为 "Equation", "Equation"一栏填入 "(A&D)](!B&C)",如图 7 所示。

# LOOKUP TABLE 🕐

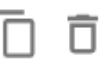

| Name                           | lut3                |   |
|--------------------------------|---------------------|---|
| Label                          | , +1 more lines     |   |
| Number of Inputs               | 4                   | • |
| Boolean Function               | Equation            | • |
| Equation                       | (A&D) (!B&C)        |   |
| Disable Top Label Calculations |                     |   |
| Device MacroCell Allocated     | Any(LUT4_0_CNTDLY2) | - |

### 图 7. 配置 lut3 为四输入组合逻辑

设计中将 IO 口配置为数字输入/输出;D 触发器默认配置即可;反相器通过新增 LUT,将 "Boolean Function"配置为 "INVA"即可实现。

# 5. 仿真测试

首先点击 CLK 输入,在参数配置区将"Simulated Input"选项设置为"Square (DIGITAL)",然后在方波的参数 配置中,设置周期为"8us",占空比"50%",延时为"0ms",如图 8 所示。

| PIN ⑦                           |                 |           |
|---------------------------------|-----------------|-----------|
| Square wave clock (50% duty cyc | le square wave) | ~         |
|                                 |                 |           |
| Period                          | 8               | us 💌      |
| Duty Cycle (Percentage)         | 50              |           |
| Delay                           | 0               | <u>ms</u> |

### 图 8. 配置输入时钟仿真参数

接下来点击 J 输入,在参数配置区将"Simulated Input"选项设置为"Digital Pattern (DIGITAL)",用户可以按 测试需求设置数字序列以测试电路的逻辑特性。本例程将"Pattern"设置为"010110011101","Time Per Bit"设置为"8us",如图 9 所示。

| Ų | Texas<br>Instruments |
|---|----------------------|
|   | www.ti.com.cn        |

| PIN <sup>(2)</sup>   |              |    | ŌŌ       |
|----------------------|--------------|----|----------|
| onnalated input      | (            |    |          |
| Device Pin Allocated | Any(IN0/1)   |    | <b>•</b> |
| Digital pattern      |              |    | ^        |
| Pattern              | 010110011101 |    |          |
| Time Per Bit         | 8            | us | •        |

# 图 9. 配置输入信号仿真参数

与 J 输入设置同理,本次例程将 K 输入的"Pattern"设置为"011011111101", "Time Per Bit"设置为 "8us",设置方法同上。

仿真参数方面,点击 左侧 "Settings - Simulation",修改结束时间为 200us,步进为 1us,如图 10 所示。

| ✓ SETTINGS (2)  |         |                           |     |      |
|-----------------|---------|---------------------------|-----|------|
| Simulation      | 1/1 🕑 🕀 |                           |     |      |
| System Settings | 1/1 🔮 🕀 |                           |     |      |
|                 |         | SIMULATION                |     |      |
|                 |         | Supply Voltage            | 3.3 |      |
|                 |         | Start Time                | 0   | us 💌 |
|                 |         | End Time                  | 200 | US 💌 |
|                 |         | Minimum Step Time         | 1   | US 💌 |
|                 |         | Simulate Startup Behavior |     |      |

图 10. 仿真参数设置

接下来,点击最左侧的仿真选项卡,可以得到如图 11 仿真测试波形。

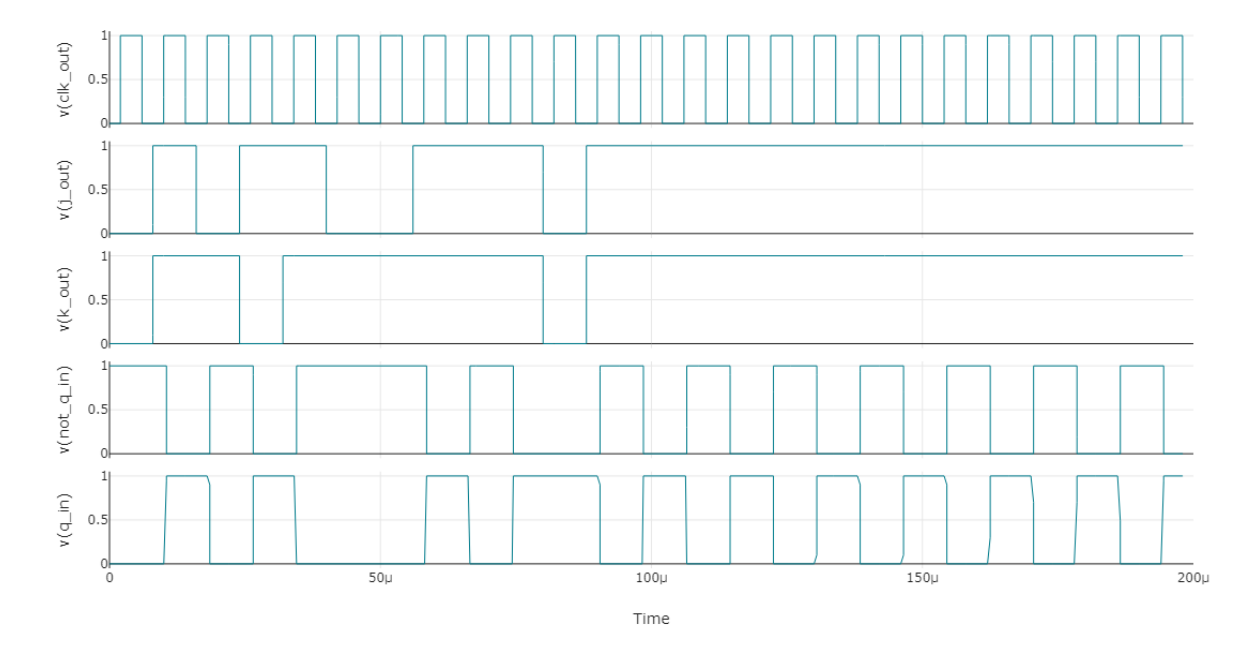

#### 图 11. JK 触发器电路仿真波形

通过仿真测试结果可以发现,当J、K同时输入0时,为保持状态,Q的输出不变;J为1、K为0时,Q输出置1;J为0、K为1时,Q输出置0;同时为1时,输出极性反转。符合JK触发器的真值表,电路工作正常。

### 6. 板上实测

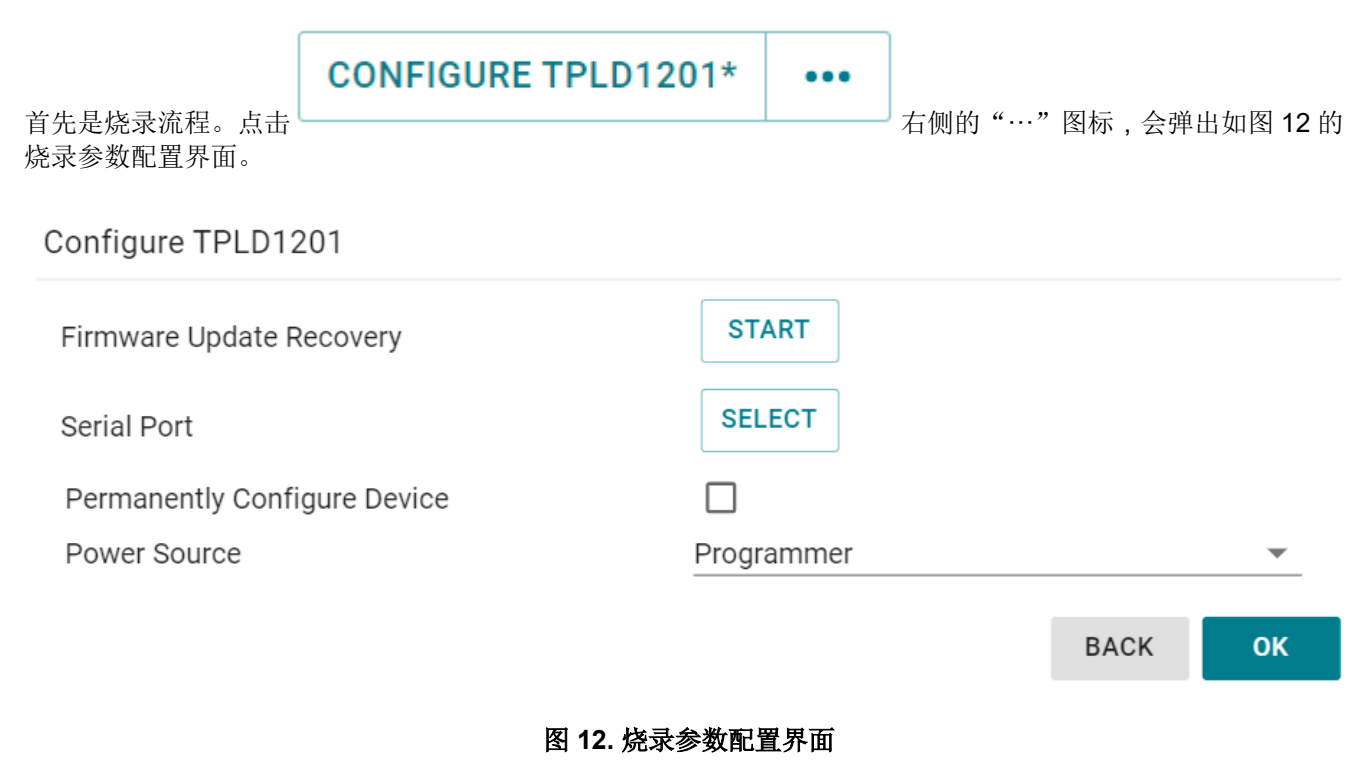

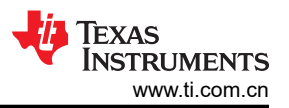

其中, "Permanently Configure Device"为永久性烧录, TPLD为 OTP (One time Programmable), 只允许一次 永久性烧录,因此一般调试时,不需要勾选。Power Source为芯片供电来源,若为外部电源供电需要选择 "Target Board",在烧录完成后会自动断开烧录器的供电,从而保护烧录器。本例程配置均为默认即可。

确认烧录配置后,点击"OK"按钮,选择对应的烧录串口,点击"Connect"按钮即可开始烧录程序。如图 13 所示。

"Interconnect Studio" wants to connect to a serial port

| TPLD Programmer (COM8) - Paired |         |        |
|---------------------------------|---------|--------|
|                                 |         |        |
|                                 |         |        |
|                                 |         |        |
|                                 |         |        |
|                                 |         |        |
|                                 |         |        |
|                                 |         |        |
| 0                               | Connect | Cancel |

#### 图 13. 选择烧录串口界面

烧录完成后,会提示"Programming Successful"。若出现报错,请检查芯片是否妥善放置在烧录槽内,引脚顺序是否正确对应等。

最后是板上实测环节,设置信号发生器输出两路 5kHz 3.3V 的方波,两个方波的相位差为 45°,分别连接 J,K 输入脚(参照图 6,分别对应 INO 和 IO5)。CLK 输入设置为 25kHz,最终得到的实测波形图如图 14 所示。

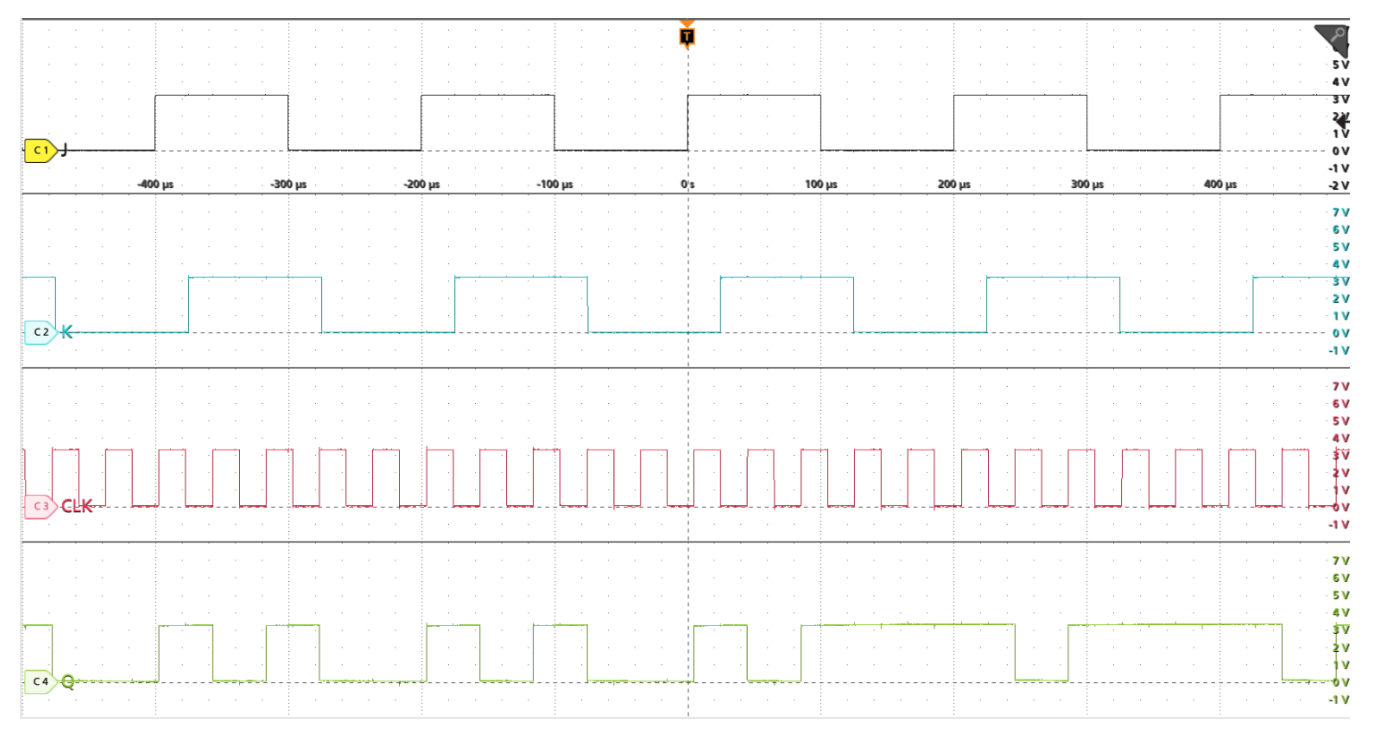

# 图 14. 实测波形图

通过对波形图分析,当J、K同时输入0时,为保持状态,Q的输出不变;J为1、K为0时,Q输出置1;J为 0、K为1时,Q输出置0;同时为1时,输出极性反转。符合JK触发器的真值表,逻辑实现完成。

# 7. 总结

TPLD 通过将多个数字逻辑和模拟电路集成到单个封装中,可以有效提升设计的集成度。通过使用 Interconnect Studio (ICS)可以轻松配置 TPLD 的内部资源,更多技术细节请参考 TI 官网的 ICS 用户指南。

### 8. 参考资料

- 德州仪器 (TI), TI 可编程逻辑器件
- 德州仪器 (TI), TPLD1201 产品文件夹
- 德州仪器 (TI), ICS 用户指南
- 德州仪器 (TI), TPLD1201-DGS-EVM 评估模块 (Rev. A)

#### 重要通知和免责声明

TI"按原样"提供技术和可靠性数据(包括数据表)、设计资源(包括参考设计)、应用或其他设计建议、网络工具、安全信息和其他资源, 不保证没有瑕疵且不做出任何明示或暗示的担保,包括但不限于对适销性、某特定用途方面的适用性或不侵犯任何第三方知识产权的暗示担 保。

这些资源可供使用 TI 产品进行设计的熟练开发人员使用。您将自行承担以下全部责任:(1) 针对您的应用选择合适的 TI 产品,(2) 设计、验 证并测试您的应用,(3) 确保您的应用满足相应标准以及任何其他功能安全、信息安全、监管或其他要求。

这些资源如有变更,恕不另行通知。TI 授权您仅可将这些资源用于研发本资源所述的 TI 产品的相关应用。 严禁以其他方式对这些资源进行 复制或展示。您无权使用任何其他 TI 知识产权或任何第三方知识产权。您应全额赔偿因在这些资源的使用中对 TI 及其代表造成的任何索 赔、损害、成本、损失和债务,TI 对此概不负责。

TI 提供的产品受 TI 的销售条款或 ti.com 上其他适用条款/TI 产品随附的其他适用条款的约束。TI 提供这些资源并不会扩展或以其他方式更改 TI 针对 TI 产品发布的适用的担保或担保免责声明。

TI 反对并拒绝您可能提出的任何其他或不同的条款。

邮寄地址:Texas Instruments, Post Office Box 655303, Dallas, Texas 75265 版权所有 © 2025,德州仪器 (TI) 公司